**REGIONE PIEMONTE** 

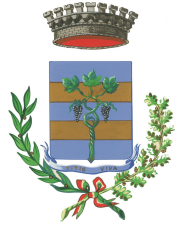

TE PROVINCIA DI BIELLA

COMUNE DI VIVERONE

Via Umberto I° n.107 – 13886 – VIVERONE (BI) Tel. 0161.987021 – 0161.98497 E-mail: viverone@ptb.provincia.biella.it – PEC: tributi.viverone@pec.ptbiellese.it Sito: www.comune.viverone.bi.it

# Guida pratica al pagamento

DEL DIRITTO DI VARO CON SPID

LA NAVIGAZIONE SUL LAGO DI VIVERONE È REGOLAMENTATA DAL **REGOLAMENTO REGIONALE 22 GIUGNO 2009 N.7/R**, CONSULTABILE A QUESTO INDIRIZZO; VI CONSIGLIAMO UNA ATTENTA LETTURA DELLO STESSO.

PER POTER NAVIGARE SUL LAGO DI VIVERONE È NECESSARIO ESSERE IN POSSESSO DEL DIRITTO DI VARO.

LA NAVIGAZIONE A MOTORE E' CONSENTITA DALLE ORE 7:00 ALLE ORE 21:00 DEL PERIODO COMPRESO TRA IL **15 MARZO E IL 2 NOVEMBRE** DI OGNI ANNO; SULLA BASE DI CIÒ E' POSSIBILE OTTENERE UN DIRITTO DI VARO:

- **STAGIONALE** VALIDO PER I 7 MESI NAVIGABILI A PRESCINDERE DAL MOMENTO IN CUI VIENE EFFETTUATO.
- GIORNALIERO VALIDO PER IL GIORNO DI NAVIGAZIONE

N.B. SE VUOI NAVIGARE PER DUE O PIU' GIORNI INSERISCI TANTE ISTANZE QUANTI SONO I GIORNI DI NAVIGAZIONE ED EFFETTUA UN UNICO PAGAMENTO.

DAL 2022 IL DIRITTO DI VARO AVVIENE ONLINE ED IL RELATIVO PAGAMENTO VA EFFETTUATO CON IL SISTEMA PAGOPA, DI SEGUITO UNA GUIDA PRATICA ILLUSTRATA CONTENENTE LE MODALITÀ OPERATIVE.

ENTRA NEL NOSTRO SITO: WWW.COMUNE.VIVERONE.BI.IT/ SCORRI NELLA HOME FINO AL BOTTONE ROSSO SPORTELLO ONLINE

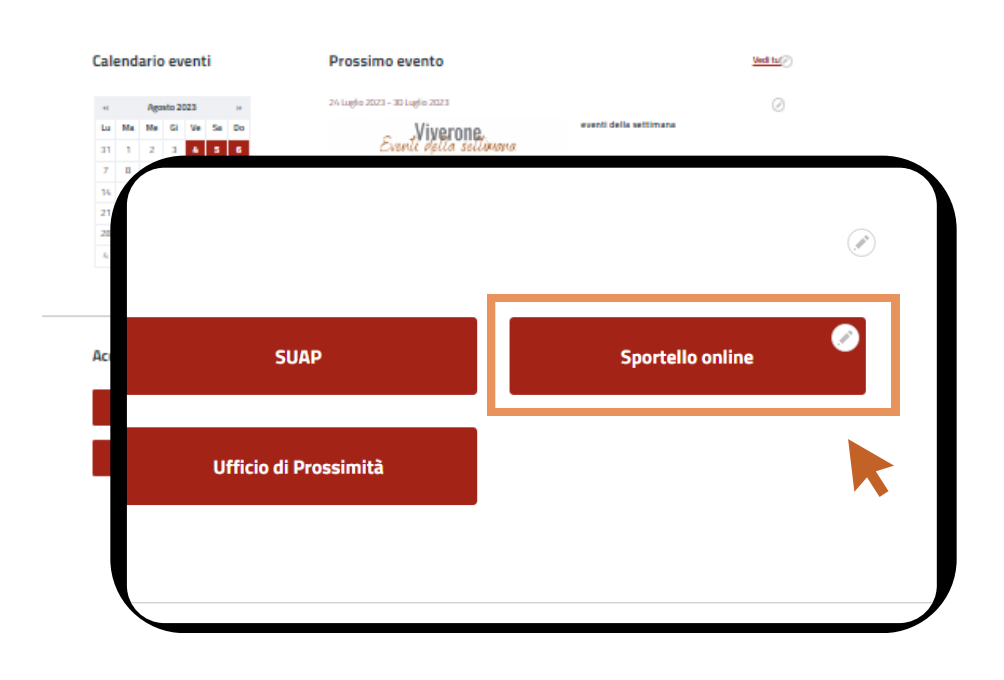

••••••

| Lo Sportello DnLine permette un accesso rapido ed unificato ai servizi digitali erogati dall'Ente.<br>L'utente (cittadino o impresa) potrà autenticarsi sul portale usando le credenziali di accesso dello SPID, il Sistema Pubblico di identità digitale, se già registrato oppure |
|----------------------------------------------------------------------------------------------------|
| usando la propria carta d'identità elettronica (CIE).                                                                                                    |
| In questa sezione sono rese disponibili tutte le informazioni relative alle imposte e tasse Comunali. In particolare è possibile consultare la propria posizione tributaria TARI, presentare la denuncia TARI, pagare la TARI                                                       |
| con PagoPa ed effettuare calcolo IMU.                                                                                                    |
| Presentazione istanze on line                                                                                                    |
|                                                                                                    |
|                                                                                                    |
|                                                                                                    |
| Autocertificazioni Diritto di Varo Pesca Sportiva Servizio Tributi                                                                                                    |
|                                                                                                    |
|                                                                                                    |
|                                                                                                    |
|                                                                                                    |

SUCCESSIVAMENTE CLICCARE SUL BOTTONE DENUNCIA VARO IMBARCAZIONE SUL LAGO CON SPID

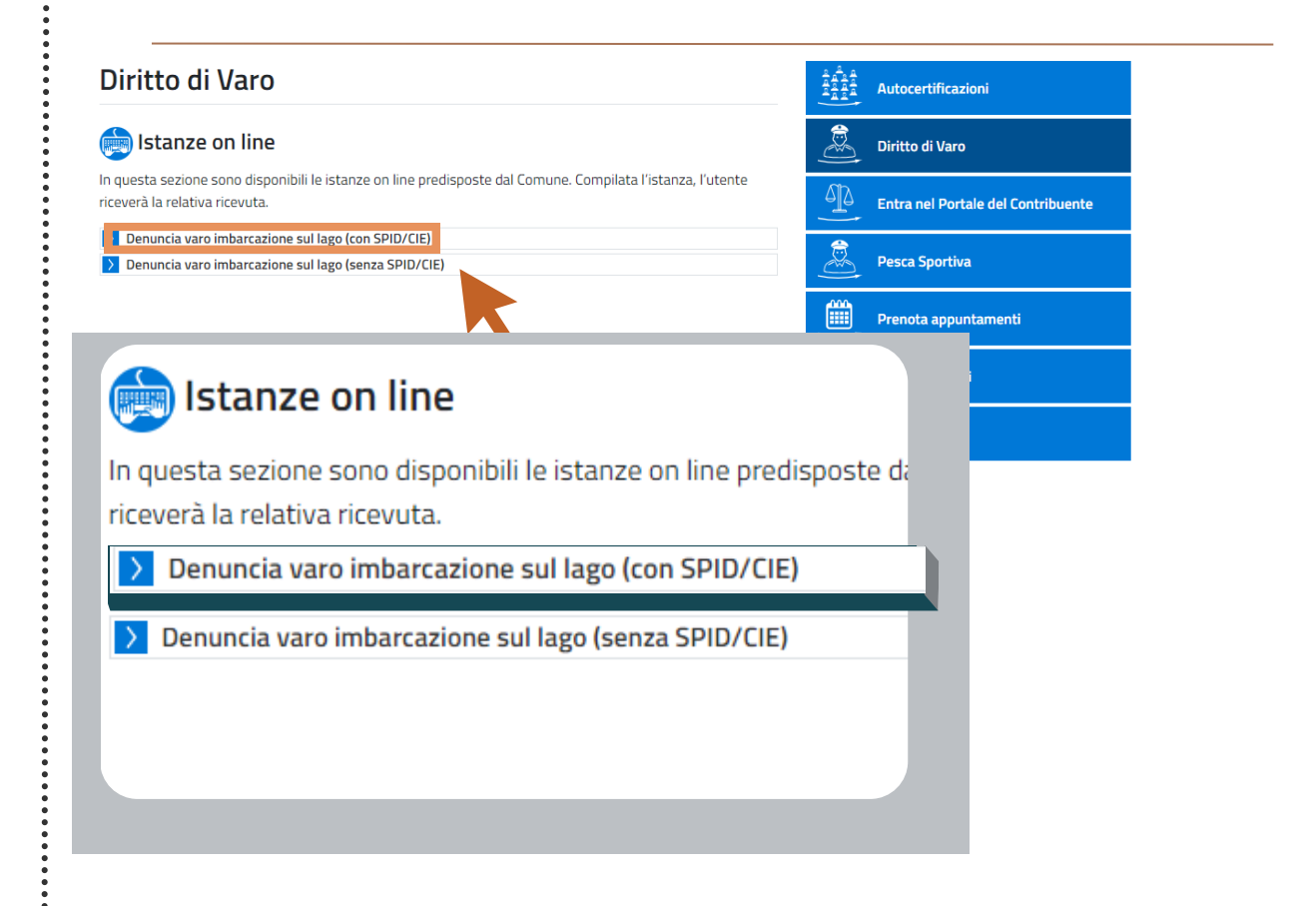

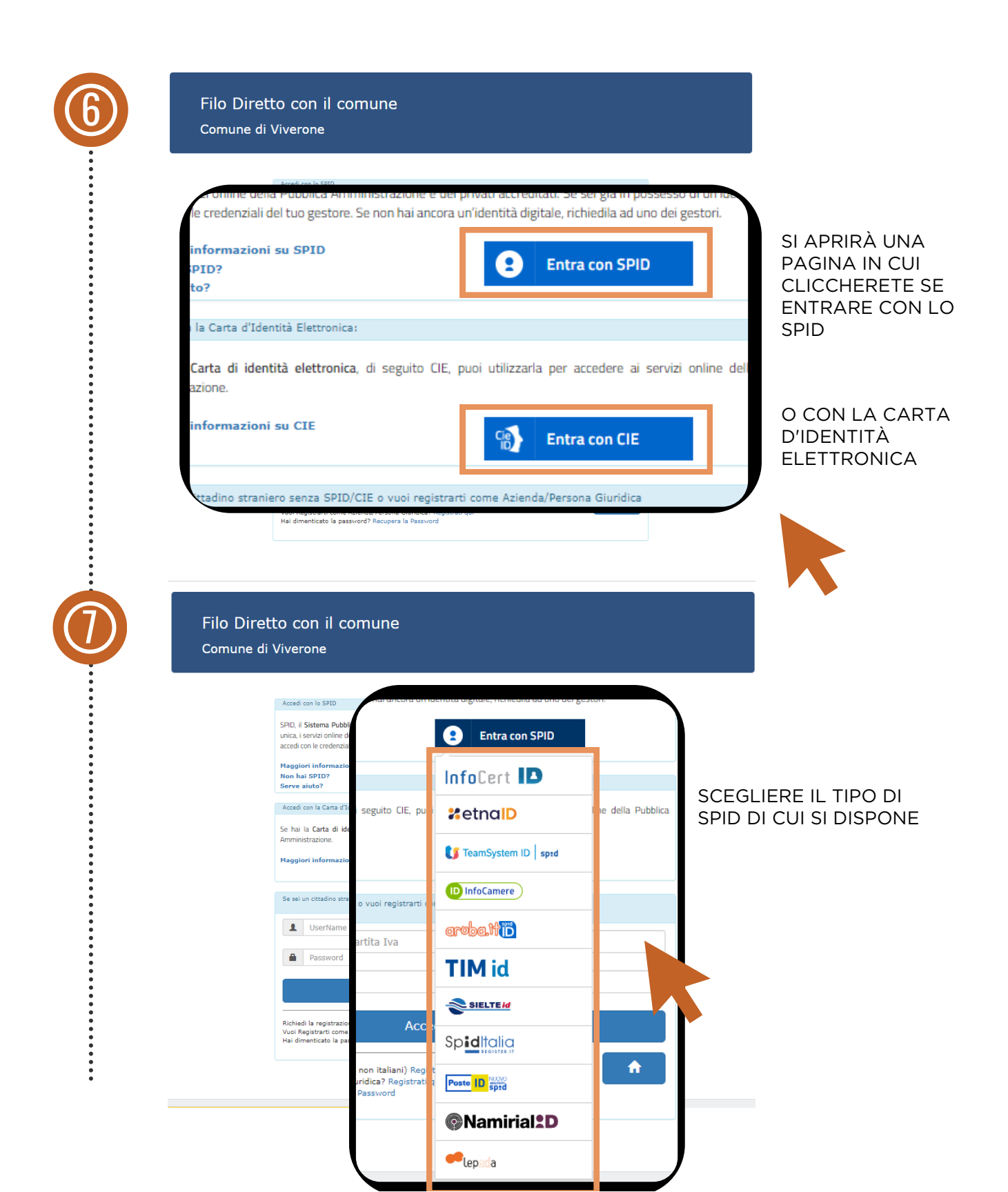

SE SI EFFETTUA L'ACCESSO TRAMITE SPID I DATI ANAGRAFICI SARANNO GIÀ INSERITI E SI VISUALIZZERANNO ALL'INIZIO DELLA PAGINA

PROCEDERE QUINDI CON LA COMPILAZIONE DEI DATI SECONDO L'ORDINE PRESENTATO. IN QUESTO MODO IL SISTEMA EFFETTUERÀ AUTOMATICAMENTE IL CALCOLO DEL DOVUTO

| Jenuncia varo imbarcazione sul                                                              | lago (con SPID/CIE)                                                                                                    | )                                                 |                                                                                            |              |                                                         |
|---------------------------------------------------------------------------------------------|----------------------------------------------------------------------------------------------------|---------------------------------------------------|--------------------------------------------------------------------------------------------|--------------|---------------------------------------------------------|
| Rehindenten Ausmitellichenting<br>Teinferen (1999-2003-2003)                                |                                                                                                    | Coll Preater                                      | VACUUT WILLIAM KOND                                                                        |              |                                                         |
| Fullyians Villan William (                                                                  | -                                                                                                    | Città                                             | VVPRCB/P 1 NMN (R)                                                                         |              |                                                         |
| Alderstreament South Triad                                                                  |                                                                                                    | Data                                              | DVDR/2028                                                                                  |              |                                                         |
|                                                                                             | U.S.                                                                                                    | add Persend                                       |                                                                                            |              |                                                         |
| Information deliveries                                                                      |                                                                                                    | 1                                                 |                                                                                            |              |                                                         |
| D Residente a Demonstra 2 anei almene (ea                                                   | alisis naise proposition in MCR p                                                                                                    |                                                   | Informazioni richieste                                                                     |              | Dati dell'Informazione                                  |
| Varia                                                                                       |                                                                                                    | 🗹 Resid                                           | dente a Viverone da 2 anni almeno                                                          | (valido solo | o per privati e NON per persone giuridiche)             |
| Disklamid means a commercial the larged                                                     | égation d'ainte il aperta d                                                                                                    | Varo                                              |                                                                                            |              |                                                         |
| Tips inhereations                                                                           |                                                                                                    |                                                   |                                                                                            |              | · · · · · · · · · · · · · · · · · · ·                   |
| Longhouse webri harri kulla (MEXA).<br>mili                                                 |                                                                                                    | 🗌 🗆 Dichi                                         | aro di essere a conoscenza che la r                                                        | avigazione   | e Cionaliera (*)                                        |
| Annual in comment of a statistic line                                                       |                                                                                                    | Tipo imt                                          | barcazione                                                                                 |              | Stagionale                                              |
| and represented                                                                             |                                                                                                    |                                                   |                                                                                            |              | (*)                                                     |
| Marsa malane                                                                                |                                                                                                    | <u></u>                                           |                                                                                            |              |                                                         |
| Matricela                                                                                   |                                                                                                    |                                                   | 0                                                                                          |              |                                                         |
| Palanaa malana (Hy)                                                                         |                                                                                                    |                                                   | 0                                                                                          |              |                                                         |
| La polenza malere indicata il                                                               |                                                                                                    |                                                   | ~                                                                                          | •            | FLEGGARE SULU SE RESIDENTE A                            |
| repetitive a 10,80 Mpt                                                                      |                                                                                                    |                                                   | • 10                                                                                       |              | VIVERONE DA 2 ANNI ALMENO                               |
| Megan onjia palerile saniha                                                                 |                                                                                                    |                                                   |                                                                                            |              | (VALIDO SOLO PER PRIVATI)                               |
|                                                                                             |                                                                                                    | Alegal                                            | Fireguer Taxina pi                                                                         |              |                                                         |
|                                                                                             | 0                                                                                                    |                                                   |                                                                                            | •            |                                                         |
| Carlorvariane a                                                                             | 1.00                                                                                                    |                                                   | <b>v</b> .                                                                                 |              | GIORNALIERO O STAGIONALE                                |
| La pole sou del realizer a due longi à<br>secondare elle Administration (2011)              |                                                                                                    |                                                   | <b>V</b>                                                                                   |              |                                                         |
| La prince a del malten a qualite tempi                                                      |                                                                                                    |                                                   | V.                                                                                         |              |                                                         |
| disspectores 100 KW (100 Cb)/                                                               |                                                                                                    |                                                   | • 0                                                                                        |              |                                                         |
| Encountrilla la surgatione in designationed<br>Contaitere Delivin di Polisia Lando 2020 any | All a realises reaction if appro-                                                                                                    | e ander invasione. Tai<br>el distilizzatione el l | il administrativi nen petere toperare le 12 giurnaliere.<br>1914 di biziare la parimatere. |              |                                                         |
| Resolution to the second                                                                    |                                                                                                    |                                                   |                                                                                            |              |                                                         |
| Company characteristic                                                                      |                                                                                                    |                                                   | V a                                                                                        |              |                                                         |
|                                                                                             |                                                                                                    | Dichi                                             | iaro di essere a conoscenza che la                                                         | navigazion   | ne a motore è aperta dal 15/03 al 02/11 di ogni anno (* |
| None also opprin                                                                            |                                                                                                    | Tipo im                                           | barcazione                                                                                 |              | * V *                                                   |
| Description of rises and rando (re-<br>sorts of deviations)                                 |                                                                                                    |                                                   |                                                                                            |              |                                                         |
| Renew day works if the second sector                                                        |                                                                                                    | Lunghea                                           | zza metri fuori tutto (MAX 6,5                                                             |              | Gommone (*                                              |
|                                                                                             |                                                                                                    | mt)                                               |                                                                                            |              | Barca a motore                                          |
| Allegare optic documents of<br>rises and marries                                            |                                                                                                    |                                                   |                                                                                            |              | Barca a vela con motore ausiliario                      |
|                                                                                             |                                                                                                    | Avente                                            | lo coguenti carattoristishe                                                                |              |                                                         |
|                                                                                             | 0                                                                                                    |                                                   |                                                                                            |              |                                                         |
| Megan or Efficie d'une realism per                                                          |                                                                                                    |                                                   | 1                                                                                          |              |                                                         |
| Industrations da digerie                                                                    |                                                                                                    | Alegal.                                           | En opper Tara ina pal                                                                      |              |                                                         |
|                                                                                             | 0                                                                                                    |                                                   |                                                                                            | •            |                                                         |
| Chiede sen la presentie di addiventire el suese                                             |                                                                                                    | altiniatore en la                                 | ariada                                                                                     |              | DELL'APERTURA DELLA NAVIGAZIONE                         |
|                                                                                             |                                                                                                    |                                                   |                                                                                            | •            | INDICARE IL TIPO DI IMBARCAZIONE                        |
| -                                                                                           | and and a second                                                                                                    | and D                                             |                                                                                            |              | CHE SI POSSIEDE                                         |
| 4                                                                                           | EMILIARIA                                                                                                    |                                                   |                                                                                            |              |                                                         |
|                                                                                             | (Persile gj/mela                                                                                                    | and D                                             |                                                                                            | •            | SCRIVERE LA LUNGHEZZA IN METRI                          |
| given dutilized of our givenders                                                            |                                                                                                    |                                                   |                                                                                            |              |                                                         |
|                                                                                             | (Fermine gylerer las                                                                                                    | and D                                             |                                                                                            |              |                                                         |
| Ved Physics with regionic relative Theory                                                   | saturi e prescriduri prela na                                                                                                    | aller and a side                                  | detti ago di Varmani"                                                                      |              |                                                         |
| nhe in same di serdinali da parte del personale p<br>reservie demanda                       | reporte dora entre manina                                                                                                    | la la formula di Paga                             | enerite effettuale con l'agolit e la risencle della                                        |              |                                                         |
|                                                                                             |                                                                                                    |                                                   |                                                                                            |              |                                                         |
| 14                                                                                          | Al samplined anorgalism                                                                                                    | Casterines (") serve al                           | itigateri.                                                                                 |              |                                                         |
|                                                                                             | and the second second se |                                                   |                                                                                            |              |                                                         |

| Marca method         Marca method                                                                                                    | National International According                                                                                                    | Avente le seguenti caratteristiche                                       |                                                                                                    |
|----------------------------------------------------------------------------------------------------|----------------------------------------------------------------------------------------------------|--------------------------------------------------------------------------|----------------------------------------------------------------------------------------------------|
| All and a set of the set of the set of                 | Teleforen 1998/2003/20038<br>Indeken VIII.00/09/2012<br>E.Mali selective eende[[geval.com                                                                                                    | Marca motore                                                             |                                                                                                    |
| Numbers Petersa models Petersa models Pet                                                                                                    | URLEnvirtuationer Versitie Trisuit                                                                                                    | 10 June                                                                  |                                                                                                    |
| Poleraza motore (Hg) Poleraza motore (Hg) La poleraza motore (Hg) La poleraza (Hg) La poleraza (Hg) La polera (Hg) La poleraza (Hg) La             | Information Address                                                                                                    | Watricola                                                                |                                                                                                    |
| La definition de la construit de la construit            | <ul> <li>Residentie a Warmene da Sarrel almana (sal<br/>Vare</li> </ul>                                                                                                    | Potenza motore (Hp)                                                      |                                                                                                    |
| a AUJUR 197' Alegare cola patente nautica b b cola vage a value adversa i b cola vage a value adversa i b cola vage a value adversa i b cola vage a value adversa i b cola vage a value adversa i b cola vage a value adversa i b cola vage a value adversa i b cola vage a value adversa i b cola vage a value adversa i b cola vage a value adversa i b cola value adversa i b cola value adversa i            | D Dishlamati ensere a constantes a de la navi                                                                                                    | La potenza motore indicata è superiore                                   | •                                                                                                    |
| Alegare copia patente nautica     Alegare copia patente nautica     A                | Tips industrations                                                                                                    | a 40,80 Hp?                                                              |                                                                                                    |
| <ul> <li>In NDICARE LA MARCA DEL MOTO</li> <li>INDICARE LA MARCA DEL MOTO</li> <li>INDICARE LA MARCA DEL MOTO</li> <li>INDICARE LA MARCA DEL MOTO</li> <li>INDICARE LA MARCA DEL MOTO</li> <li>INDICARE LA MARCA DEL MOTO</li> <li>SCRIVERE LA POTENZA DEL MOT</li> <li>SCRIVERE LA POTENZA DEL MOT</li> <li>Indicase alla del motore adue tempi à asperior a 80.90 kW (110 CV)?</li> <li>Indicase alla del motore a quattro tempi à asperior a 80.90 kW (110 CV)?</li> <li>SE IL MOTORE HA POTENZA</li> <li>SE IL MOTORE HA POTENZA</li> <li>SE IL MOTORE HA POTENZA</li> <li>SUPERIORE A 40,80 HP ALLEGAR COPIA DELLA PATENTE NAUTICA</li> <li>INDICARE SE LA POTENZA DEL MOTICA</li> <li>INDICARE SE LA POTENZA DEL MOTICA</li> <li>INDICARE SE LA POTENZA DEL MOTICA</li> <li>INDICARE SE LA POTENZA DEL MOTICA</li> <li>INDICARE SE LA POTENZA DEL MOTICA</li> <li>INDICARE SE LA POTENZA DEL MOTICA</li> <li>INDICARE SE LA POTENZA DEL MOTICA</li> <li>INDICARE SE LA POTENZA DEL MOTICA</li> <li>INDICARE SE LA POTENZA DEL MOTICA</li> <li>INDICARE SE LA POTENZA DEL MOTICA TEMPI SUPERIORE A 40,80 HP ALLEGAR COPIA DELLA PATENTE NAUTICA</li> <li>INDICARE SE LA POTENZA DEL MOTORE (DUE O QUATTRO TEMPI SUPERIORE A 40,80 HP ALLEGAR COPIA DELLA PATENTE NAUTICA</li> <li>INDICARE SE LA POTENZA DEL MOTORE (DUE O QUATTRO TEMPI SUPERIORE A 40,80 HP ALLEGAR COPIA DELLA PATENTE NAUTICA</li> <li>INDICARE SE LA POTENZA DEL MOTORE (DUE O QUATTRO TEMPI SUPERIORE A QUANTO INDICATO TEMPI SUPERIORE A QUANTO INDICATO TEMPI SUPERIORE A QUANTO</li></ul>  | Longhouse metri harri istin (MEOUX<br>mi)                                                                                                    | Allegare copia patente nautica                                           | Si<br>No                                                                                                    |
| <ul> <li>INDICARE LA MARCA DEL MOTO</li> <li>INDICARE LA MARCA DEL MOTO</li> <li>INDICARE LA MARCA DEL MOTO</li> <li>INDICARE LA MARCA DEL MOTO</li> <li>INDICARE LA MARCA DEL MOTO</li> <li>INDICARE LA MARCA DEL MOTO</li> <li>INDICARE LA MARCA DEL MOTO</li> <li>INDICARE LA MARCA DEL MOTO</li> <li>SCRIVERE LA POTENZA DEL MOT</li> </ul>                                                                                                    | Annie is segund vasiketsikke                                                                                                    |                                                                          | 2                                                                                                    |
| <ul> <li>SE IL MOTORE HA POTENZA DEL MOT</li> <li>INDICARE LA MATRICOLA</li> <li>SCRIVERE LA POTENZA DEL MOT</li> <li>SCRIVERE LA POTENZA DEL MOT</li> <li>SCRIVERE LA POTENZA DEL MOT</li> <li>SCRIVERE LA POTENZA DEL MOT</li> <li>SCRIVERE LA POTENZA DEL MOT</li> <li>SCRIVERE LA POTENZA DEL MOT</li> <li>SCRIVERE LA POTENZA DEL MOT</li> <li>SCRIVERE LA POTENZA DEL MOT</li> <li>SCRIVERE LA POTENZA DEL MOT</li> <li>SCRIVERE LA POTENZA DEL MOT</li> <li>SCRIVERE LA POTENZA DEL MOT</li> <li>SE IL MOTORE HA POTENZA</li> <li>SE IL MOTORE HA POTENZA</li> <li>SUPERIORE A 40,80 HP ALLEGAR</li> <li>COPIA DELLA PATENTE NAUTICA</li> <li>INDICARE SE LA POTENZA DEL MOTORE HA POTENZA</li> <li>SUPERIORE A 40,80 HP ALLEGAR</li> <li>SUPERIORE A 40,80 HP ALLEGAR</li> <li>SUPERIORE A QUANTO INDICATO</li> <li>SUPERIORE A QUANTO INDICATO</li> <li>SUPERIORE</li></ul>  | Marca rollers                                                                                                    | n                                                                        | INDICARE LA MARCA DEL MOTO                                                                                                    |
| • SCRIVERE LA POTENZA DEL MO • SCRIVERE LA POTENZA DEL MO • SCRIVERE LA POTENZA DEL MO • SCRIVERE LA POTENZA DEL MO • SCRIVERE LA POTENZA DEL MO • SCRIVERE LA POTENZA DEL MO • SCRIVERE LA POTENZA DEL MO • SE IL MOTORE HA POTENZA • SE IL MOTORE HA POTENZA • ON AUTORE • ON AUTORE • ON AUTO                                                                                                    | Matricela<br>Delenas redere Rel                                                                                                    | ·                                                                        | INDICARE LA MATRICOLA                                                                                                    |
|                                                                                                    | La pole sua materia indicata di                                                                                                    |                                                                          | SCRIVERE LA POTENZA DEL MO                                                                                                    |
| Allega il File oppure Trascina qui.<br>Allega il File oppure Trascina qui.<br>Allega il File oppure Trascina qui.<br>(1)<br>Carburazione a<br>La poterza del motore a due tempi à<br>superiore a 135 KW (180 CV) ?<br>La poterza del motore a quattro tempi<br>à superiore a 135 KW (180 CV) ?<br>La poterza del motore a quattro tempi<br>à superiore a 135 KW (180 CV) ?<br>Securativa del motore a quattro tempi<br>à superiore a 135 KW (180 CV) ?<br>Securativa del motore a quattro tempi<br>à superiore a 135 KW (180 CV) ?<br>Securativa del motore a quattro tempi<br>à superiore a 135 KW (180 CV) ?                                                                                                    | experience a 10,80 MpP                                                                                                    | • •                                                                      |                                                                                                    |
| Exercises       Image: and and and and and and and and and and                                                                                                    | Alegar mpia paterie sadira                                                                                                    |                                                                          |                                                                                                    |
| Image: Interpreter interpreter inte                                          |                                                                                                    | Allegare copia patente nautica                                           | · · · · · · · · · · · · · · · · · · ·                                                                                                    |
| Laphenet add mild (1)       Image and hand (1)         Laphenet add (1)       Image and hand (1)         Prevented from a gap and hand (1)       Image and hand (1)         Prevented from a gap and hand (1)       Image and hand (1)         Prevented from a gap and hand (1)       Image and hand (1)         Prevented from a gap and hand (1)       Image and hand (1)         Prevented from a gap and hand (1)       Image and hand (1)         Prevented from a gap and hand (1)       Image and hand (1)         Prevented from a gap and hand (1)       Image and hand (1)         Prevented from a gap and hand (1)       Image and hand (1)         Prevented from a gap and hand (1)       Image and hand (1)         Prevented from a gap and hand (1)       Image and hand (1)         Prevented from a gap and hand (1)       Image and hand (1)         Prevented from a gap and hand (1)       Image and hand (1)         Prevented from a gap and hand (1)       Image and hand (1)         Prevented from a gap and hand (1)       Image and hand (1)         Prevented from a gap and (1)       Image and hand (1)         Prevented from a gap and (1)       Image and hand (1)         Prevented from a gap and (1)       Image and hand (1)         Prevented from a gap and (1)       Image and hand (1)         Prevented from a gap and                                                                                                    | Carlonazione a                                                                                                    |                                                                          | <u> </u>                                                                                                    |
| Indexerver.statisticity   Production data sequences   Rescaland address of the sequences of the sequences of the                                                          | La pole sea del malere a due tempi è<br>resperiere a 80,80 KW (110 CV)?                                                                                                    |                                                                          | Allega il File oppure Trascina qui.                                                                                                    |
| Fedded Water State after State afte                                          | La pole sea del maiser a qualito tempi<br>d'esperienza 100 KW (100 CU)?                                                                                                    |                                                                          | (*)                                                                                                    |
| Lapotenza del motore a due tempi è superiore a 80,90 KW (110 CU)? La potenza del motore a quattro tempi è superiore a 135 KW (185 CU)? SE IL MOTORE HA POTENZA Superiore a 135 KW (185 CU)? SE IL MOTORE HA POTENZA SUPERIORE A 40,80 HP ALLEGAR COPIA DELLA PATENTE NAUTICA INDICARE IL TIPO DI CARBURAZIO INDICARE SE LA POTENZA DEL Motore generale? Cotexes layered a diverse de relation d'arrest motore a diverse motore a diverse                                                                                      | Processi in a serigation is designational<br>Contaitore Toffsin di Polisia lande 0010 ave                                                                                                    | Carburazione a                                                           | *                                                                                                    |
| Experience divergeds       superiore a 80,90 KW (110 CU)?         Lapotenza del motore a quattro tempi<br>è superiore a 135 KW (185 CU)?       .         Seconda di successioni       .         Manage una discussioni       .         Manage una discussi                                                                                                    | Proprietà imbanazione                                                                                                    | La potenza del motore a due tempi è                                      |                                                                                                    |
| La potenza del motore a quattro tempi<br>è superiore a 135 KW (185 CV) ?                                                                                                    |                                                                                                    | superiore a 80,90 KW (110 CV) ?                                          |                                                                                                    |
| <ul> <li>SE IL MOTORE HA POTENZA</li> <li>SUPERIORE A 40,80 HP ALLEGAR</li> <li>SUPERIORE A 40,80 HP ALLEGAR</li> <li>COPIA DELLA PATENTE NAUTICA</li> <li>INDICARE IL TIPO DI CARBURAZIO</li> <li>INDICARE SE LA POTENZA DEL</li> <li>MOTORE (DUE O QUATTRO TEMP</li> <li>SUPERIORE A QUANTO INDICATO</li> <li>SUPERIORE A QUANTO INDICATO</li> <li>TAL CASO E' NECESSARIO NAVIO</li> <li>CON UN "PASS POTENZA";</li> <li>CONTATTARE L'UFFICIO DI POLIZ</li> <li>LOCALE PER ULTERIORI</li> <li>INFORMAZIONI.</li> </ul>                                                                                                    | Capacea alter suggrille                                                                                                    |                                                                          |                                                                                                    |
| <ul> <li>SE IL MOTORE HA POTENZA<br/>SUPERIORE A 40,80 HP ALLEGAR<br/>COPIA DELLA PATENTE NAUTICA</li> <li>INDICARE IL TIPO DI CARBURAZIO</li> <li>INDICARE SE LA POTENZA DEL<br/>MOTORE (DUE O QUATTRO TEMP<br/>SUPERIORE A QUANTO INDICATO<br/>TAL CASO E' NECESSARIO NAVIO<br/>CON UN "PASS POTENZA";<br/>CONTATTARE L'UFFICIO DI POLIZ<br/>LOCALE PER ULTERIORI<br/>INFORMAZIONI.</li> </ul>                                                                                                    | Capara dia segrite<br>None dia segrite                                                                                                    | La potenza del motore a quattro tempi<br>è superiore a 135 KW (185 CV) ? | *                                                                                                    |
| <ul> <li>SE IL MOTORE HA POTENZA<br/>SUPERIORE A 40,80 HP ALLEGAR<br/>COPIA DELLA PATENTE NAUTICA</li> <li>INDICARE IL TIPO DI CARBURAZIO<br/>INDICARE SE LA POTENZA DEL<br/>MOTORE (DUE O QUATTRO TEMP<br/>SUPERIORE A QUANTO INDICATO<br/>TAL CASO E' NECESSARIO NAVIG<br/>CON UN "PASS POTENZA";<br/>CONTATTARE L'UFFICIO DI POLIZ<br/>LOCALE PER ULTERIORI<br/>INFORMAZIONI.</li> </ul>                                                                                                    | Capacer also suggette<br>Rene also suggette<br>Denorecte el ciacanolmente (n.<br>actual effectivitare)                                                                                                    | La potenza del motore a quattro tempi<br>è superiore a 135 KW (185 CV) ? | •                                                                                                    |
| SUPERIORE A 40,80 HP ALLEGAR<br>COPIA DELLA PATENTE NAUTICA<br>INDICARE IL TIPO DI CARBURAZIO<br>INDICARE SE LA POTENZA DEL<br>MOTORE (DUE O QUATTRO TEMP<br>SUPERIORE A QUANTO INDICATO<br>TAL CASO E' NECESSARIO NAVIG<br>CON UN <b>"PASS POTENZA"</b> ;<br>CONTATTARE L'UFFICIO DI POLIZ<br>LOCALE PER ULTERIORI<br>INFORMAZIONI.                                                                                                    | Coperer din vegelis<br>Rene din vegelis<br>Descrate di terrative di personalizzate (n<br>acta d'instittan)<br>Renera descrate di terrative di                                                                                                    | La potenza del motore a quattro tempi<br>è superiore a 135 KW (185 CV) ? | •                                                                                                    |
| COPIA DELLA PATENTE NAUTICA  INDICARE IL TIPO DI CARBURAZIO  INDICARE SE LA POTENZA DEL MOTORE (DUE O QUATTRO TEMP SUPERIORE A QUANTO INDICATO TAL CASO E' NECESSARIO NAVIG CON UN "PASS POTENZA"; CONTATTARE L'UFFICIO DI POLIZ LOCALE PER ULTERIORI INFORMAZIONI.                                                                                                    | Experime altere seggelles<br>Remer altere seggelles<br>Besonnetatel d'elementationerlacijes<br>andre d'elementationerlacijes<br>Remerers danomerika d'elementationerla<br>Altegare regis deservention d'elementationerla                                                                                                    | La potenza del motore a quattro tempi<br>è superiore a 135 KW (185 CV) ? | SE IL MOTORE HA POTENZA                                                                                                    |
| <ul> <li>INDICARE IL TIPO DI CARBURAZIO</li> <li>INDICARE SE LA POTENZA DEL<br/>MOTORE (DUE O QUATTRO TEMP<br/>SUPERIORE A QUANTO INDICATO<br/>TAL CASO E' NECESSARIO NAVIG<br/>CON UN "PASS POTENZA";<br/>CONTATTARE L'UFFICIO DI POLIZ<br/>LOCALE PER ULTERIORI<br/>INFORMAZIONI.</li> </ul>                                                                                                    | Expanse alter seggette<br>Berne alter seggette<br>Description di riconscienceiselys<br>anter Printellione)<br>Berness sente di riconsciencis<br>Altegne mysionennoised<br>riconsciencis                                                                                                    | La potenza del motore a quattro tempi<br>è superiore a 135 KW (185 CV) ? | SE IL MOTORE HA POTENZA     SUPERIORE A 40,80 HP ALLEGAP                                                                                                    |
| INDICARE SE LA POTENZA DEL<br>MOTORE (DUE O QUATTRO TEMP<br>SUPERIORE A QUANTO INDICATO<br>TAL CASO E' NECESSARIO NAVIG<br>CON UN "PASS POTENZA";<br>CONTATTARE L'UFFICIO DI POLIZ<br>LOCALE PER ULTERIORI<br>INFORMAZIONI.                                                                                                    | Expose also seggetts Bene also seggetts Bene also seggetts Bene rest de l'executive de lys ante d'executive de lys Exposes des veels d'écuses trentes Dispose regis descretes d' ecusestements                                                                                                    | La potenza del motore a quattro tempi<br>è superiore a 135 KW (185 CV) ? | SE IL MOTORE HA POTENZA     SUPERIORE A 40,80 HP ALLEGAE     COPIA DELLA PATENTE NAUTICA                                                                                                    |
| MOTORE (DUE O QUATTRO TEMP<br>SUPERIORE A QUANTO INDICATO<br>SUPERIORE A QUANTO INDICATO<br>TAL CASO E' NECESSARIO NAVIG<br>CON UN <b>"PASS POTENZA"</b> ;<br>CONTATTARE L'UFFICIO DI POLIZ<br>LOCALE PER ULTERIORI<br>INFORMAZIONI.                                                                                                    | Expanse alten seggettes<br>Berne alten seggettes<br>Desconselle di ricensatorende (ps.<br>serte direktione)<br>Bernes desconselle di ricensettembre<br>Altegen meta desconselle di<br>ricensettembre<br>Altegen sertificate d'une mainen per<br>Dispense tellificate d'une mainen per                                                                                                    | La potenza del motore a quattro tempi<br>è superiore a 135 KW (185 CV) ? | <ul> <li>SE IL MOTORE HA POTENZA<br/>SUPERIORE A 40,80 HP ALLEGAR<br/>COPIA DELLA PATENTE NAUTICA</li> <li>INDICARE IL TIPO DI CARBURAZI</li> </ul>                                                                                                    |
| SUPERIORE A QUANTO INDICATO<br>SUPERIORE A QUANTO INDICATO<br>TAL CASO E' NECESSARIO NAVIO<br>CON UN <b>"PASS POTENZA"</b> ;<br>CONTATTARE L'UFFICIO DI POLIZ<br>LOCALE PER ULTERIORI<br>INFORMAZIONI.                                                                                                    | Experient aller voggelis<br>Renne aller voggelis<br>Sensersen der internetationeliefen<br>seite Allereitikans)<br>Bennen dass metta di foranse interneta<br>Allegen regis determente di<br>rissementereta<br>Allegen verfiltuite d'oce mettere ger<br>indernativer die dynetie                                                                                                    | La potenza del motore a quattro tempi<br>è superiore a 135 KW (185 CV) ? | <ul> <li>SE IL MOTORE HA POTENZA<br/>SUPERIORE A 40,80 HP ALLEGAR<br/>COPIA DELLA PATENTE NAUTICA</li> <li>INDICARE IL TIPO DI CARBURAZI</li> <li>INDICARE SE LA POTENZA DEL</li> </ul>                                                                                                    |
| TAL CASO E' NECESSARIO NAVIG<br>CON UN "PASS POTENZA";<br>CONTATTARE L'UFFICIO DI POLIZ<br>LOCALE PER ULTERIORI<br>INFORMAZIONI.                                                                                                    | Expanse allen voggelles<br>Berner allen voggelles<br>Berner allen voggelle<br>Berneren dies zweiten Erleisenseinende<br>Berneren dies zweiten Erleisenseinende<br>Eilingen versten dies zweiten die<br>Eilingen verstenden die<br>Eilingen verstenden die<br>Eilingen verstenden die State versieher gen<br>indersamme die Spreine                                                                                                    | La potenza del motore a quattro tempi<br>è superiore a 135 KW (185 CV) ? | <ul> <li>SE IL MOTORE HA POTENZA<br/>SUPERIORE A 40,80 HP ALLEGAR<br/>COPIA DELLA PATENTE NAUTICA</li> <li>INDICARE IL TIPO DI CARBURAZI</li> <li>INDICARE SE LA POTENZA DEL<br/>MOTORE (DUE O QUATTRO TEMI</li> </ul>                                                                                                    |
| CON UN "PASS POTENZA";<br>CON UN "PASS POTENZA";<br>CONTATTARE L'UFFICIO DI POLIZ<br>LOCALE PER ULTERIORI<br>INFORMAZIONI.<br>Regentemente de de la del della de la della de la della de la della de la della de la della della de | Engenera alten enggelles<br>Berner alten enggelles<br>Bessen method informationenticolys<br>series disconnected of informationenticol<br>Altegare method informationenticol<br>Altegare methods from makere per<br>informationenticol<br>Disconnected of perior<br>Disconnected of perior                                                                                                    | La potenza del motore a quattro tempi<br>è superiore a 135 KW (185 CV) ? | <ul> <li>SE IL MOTORE HA POTENZA<br/>SUPERIORE A 40,80 HP ALLEGAR<br/>COPIA DELLA PATENTE NAUTICA</li> <li>INDICARE IL TIPO DI CARBURAZI</li> <li>INDICARE SE LA POTENZA DEL<br/>MOTORE (DUE O QUATTRO TEMI<br/>SUPERIORE A QUANTO INDICATO</li> </ul>                                                                                                    |
| per et d'alles d'au agreet de la genetier         CONTATTARE L'UFFICIO DI POLIZ         LOCALE PER ULTERIORI         INFORMAZIONI.                                                                                                    | Engenera allen enggelles<br>Berner allen enggelles<br>Beson merkel di riseranationenischen<br>sonder Allen (11 sonne immerkel)<br>Berneren allen reservice (11 sonne immerkel)<br>Alleggen merkelsensensisch<br>Alleggen verstiller (namerkensensisch)<br>Elleggen verstiller (namerkensensensensisch)<br>Elleggen verstiller (namerkensensensensensensensensensensensensense                                                                                                    | La potenza del motore a quattro tempi<br>è superiore a 135 KW (185 CV) ? | <ul> <li>SE IL MOTORE HA POTENZA<br/>SUPERIORE A 40,80 HP ALLEGAR<br/>COPIA DELLA PATENTE NAUTICA</li> <li>INDICARE IL TIPO DI CARBURAZI</li> <li>INDICARE SE LA POTENZA DEL<br/>MOTORE (DUE O QUATTRO TEMI<br/>SUPERIORE A QUANTO INDICATO<br/>TAL CASO E' NECESSARIO NAVIO</li> </ul>                                                                                                    |
| Locale PER ULTERIORI     INFORMAZIONI.                                                                                                    | Expanse allen soggettes Expanse allen soggettes Expanse allen soggettes Expanse allen soggettes Expanse allen sonstationetischen Expanse method in deramanised Expanse sonstation in deramanised Expanse sonstation from methors gare Explores sonstation of additioneties of pagenes Explores sonstation of additioneties of pagenes Explores sonstations of additioneties of pagenes Explores sonstations of the explores sonstations of the explores sonstations of additioneties of pagenes Explores sonstations of the explores sonstations of the explores son                                                                                                    | La potenza del motore a quattro tempi<br>è superiore a 135 KW (185 CV) ? | <ul> <li>SE IL MOTORE HA POTENZA<br/>SUPERIORE A 40,80 HP ALLEGAR<br/>COPIA DELLA PATENTE NAUTICA</li> <li>INDICARE IL TIPO DI CARBURAZI</li> <li>INDICARE SE LA POTENZA DEL<br/>MOTORE (DUE O QUATTRO TEMI<br/>SUPERIORE A QUANTO INDICATO<br/>TAL CASO E' NECESSARIO NAVIO<br/>CON UN "PASS POTENZA";</li> </ul>                                                                              |
| Contract of conserver of another in Theophonetic regionals marked: Theophonetic approximation of the surgestioner will acquest in the surgestioner and acquest in the surgestioner and ac                | Expanse allen seggelles Expanse allen seggelles Exerce allen seggelles Exerce allen seggelles Exerce dats media di franzentimenta di Exerce statu media di franzentimenta Exerce allen sende di franzentimenta Exerce allen sende di franzentimenta Exerce allen sende di franzentimenta Exerce allen sende di administre ad popera etad eta eta eta eta eta eta eta eta eta eta                                                                                                    | La potenza del motore a quattro tempi<br>è superiore a 135 KW (185 CV) ? | <ul> <li>SE IL MOTORE HA POTENZA<br/>SUPERIORE A 40,80 HP ALLEGAR<br/>COPIA DELLA PATENTE NAUTICA</li> <li>INDICARE IL TIPO DI CARBURAZI</li> <li>INDICARE SE LA POTENZA DEL<br/>MOTORE (DUE O QUATTRO TEMI<br/>SUPERIORE A QUANTO INDICATO<br/>TAL CASO E' NECESSARIO NAVIO<br/>CON UN "PASS POTENZA";<br/>CONTATTARE L'UFFICIO DI POLIZ</li> </ul>                                            |
| An an annual and an angestation and angestation and angestation and angestations. (7) Margineticidence schedule schedule schedule angestation and Lagoed Unensee Imparts da pagese                                                                                                    | Expanse alter seggettes Expanse alter seggettes Expanse alter seggettes Expanse alter seggettes Expanse data sende di franzentinendo (n. 1999) Expanse data sende di franzentinendo Elipper segle disconstituti di Elipper seclification d'una molerer par inder autore di alternite di pagente dat d Una Una parente di alternite di pagente Una Una parente di alternite molerer Thomas Una Una parente inginado en colore Thomas                                                                                                    | La potenza del motore a quattro tempi<br>è superiore a 135 KW (185 CV) ? | <ul> <li>SE IL MOTORE HA POTENZA<br/>SUPERIORE A 40,80 HP ALLEGAR<br/>COPIA DELLA PATENTE NAUTICA</li> <li>INDICARE IL TIPO DI CARBURAZI</li> <li>INDICARE SE LA POTENZA DEL<br/>MOTORE (DUE O QUATTRO TEMI<br/>SUPERIORE A QUANTO INDICATO<br/>TAL CASO E' NECESSARIO NAVIO<br/>CON UN "PASS POTENZA";<br/>CONTATTARE L'UFFICIO DI POLI<br/>LOCALE PER ULTERIORI</li> </ul>                    |
| Ingeria de paper                                                                                                    | Expanse alter seggette<br>Expanse alter seggette<br>Exerce det viserationedelps<br>state d'entretiente<br>Exerce des versite d'exercetorele<br>Elleger engle des molecules<br>Elleger engle des molecules | La potenza del motore a quattro tempi<br>è superiore a 135 KW (185 CV) ? | <ul> <li>SE IL MOTORE HA POTENZA<br/>SUPERIORE A 40,80 HP ALLEGAR<br/>COPIA DELLA PATENTE NAUTICA</li> <li>INDICARE IL TIPO DI CARBURAZI</li> <li>INDICARE SE LA POTENZA DEL<br/>MOTORE (DUE O QUATTRO TEMI<br/>SUPERIORE A QUANTO INDICATO<br/>TAL CASO E' NECESSARIO NAVIO<br/>CON UN "PASS POTENZA";<br/>CONTATTARE L'UFFICIO DI POLIZ<br/>LOCALE PER ULTERIORI<br/>INFORMAZIONI.</li> </ul> |
|                                                                                                    | Expanse also seggets a Expanse also seggets Expanse also seggets Expanse also seggets Expanse also seggets Expanse also sends of increase investments Expanse also sends of increase investments Expanse also final frameworks of Expanse also final frameworks of Expanse also final frameworks of Expanse also final frameworks of Expanse also final frameworks of Expanse also final frameworks of Expanse also final frameworks of Expanse also final frameworks of Expanse also final frameworks of Expanse also final final frameworks of Expanse also final final fina                                                                                                    | La potenza del motore a quattro tempi<br>è superiore a 135 KW (185 CV) ? | <ul> <li>SE IL MOTORE HA POTENZA<br/>SUPERIORE A 40,80 HP ALLEGAR<br/>COPIA DELLA PATENTE NAUTICA</li> <li>INDICARE IL TIPO DI CARBURAZI</li> <li>INDICARE SE LA POTENZA DEL<br/>MOTORE (DUE O QUATTRO TEMI<br/>SUPERIORE A QUANTO INDICATO<br/>TAL CASO E' NECESSARIO NAVIO<br/>CON UN "PASS POTENZA";<br/>CONTATTARE L'UFFICIO DI POLIZ<br/>LOCALE PER ULTERIORI<br/>INFORMAZIONI.</li> </ul> |

|                                                                                             |                                                                    | Proprietă imbarcazione                                                             |                                              |
|---------------------------------------------------------------------------------------------|--------------------------------------------------------------------|------------------------------------------------------------------------------------|----------------------------------------------|
|                                                                                             |                                                                    | Cognome altro soggetto                                                             |                                              |
| Nobielesian Annala Talvelina<br>Talahanan (1996-223, 1972)                                  | lago (con SPID/CID                                                 | Nome altro soggetto                                                                |                                              |
| Indriane VILLINGATOLO<br>E-Maile solution annual/(pprof.com<br>URLINGATORNE Newsite Televit |                                                                    | Documento di riconoscimento (es carta                                              |                                              |
|                                                                                             |                                                                    | Numero documento di riconoscimento                                                 |                                              |
| Education debinds                                                                           | ide tals per grissi a b                                            |                                                                                    |                                              |
| Vare                                                                                        |                                                                    | <b>v</b> ,                                                                         |                                              |
| <ul> <li>Disbland interest a constant as the large</li> <li>The industries</li> </ul>       | igation a matern if a flacked 10                                   | UDial 00/11 di egel anne                                                           | <ul> <li>INDICARE IL PROPRIETARIO</li> </ul> |
| Type resources                                                                              |                                                                    |                                                                                    | DELL'IMBARCAZIONE: SE COINCID                |
| mi)                                                                                         |                                                                    | n                                                                                  | CON IL RICHIEDENTE INDICARLO I               |
| Annie integrand caralteristiche                                                             |                                                                    |                                                                                    | PROCEDERE                                    |
| Marca realism                                                                               |                                                                    | 0                                                                                  |                                              |
| Matricela                                                                                   |                                                                    | o                                                                                  |                                              |
| Polesaa malam (Hp)                                                                          |                                                                    | 0                                                                                  | L'IMBARCAZIONE E DIVERSO DAL                 |
| La polezza valore initiala il<br>respettore a 10,80 %/                                      | •                                                                  | <b>v</b> .                                                                         | SUGGETTO RICHIEDENTE INDICA                  |
| Alegare optic patente santina                                                               |                                                                    |                                                                                    | TUTTI I DATI DEL SOGGETTO IN                 |
|                                                                                             |                                                                    | Alegal Pirceptor Service pd.                                                       | DEROGA ALLEGANDO UN DOCUM                    |
|                                                                                             | 0                                                                  |                                                                                    | DI IDENTITA' IN CORSO DI VALIDIT             |
| Carlossariene a                                                                             |                                                                    | <b>v</b> .                                                                         |                                              |
| La pole scalal malane a due lengt à<br>superiore alla ACKW (110 CA) ?                       |                                                                    | <b>v</b>                                                                           |                                              |
| La pole sea del maiser a qualita tempi<br>di superiorna 100 KW 100 CM 7                     |                                                                    | <b>v</b> .                                                                         |                                              |
| Europeile is subprise is deep allow                                                         | the surface second according                                       |                                                                                    |                                              |
| Centalitare Tufficie di Pelara Londe DDPC au                                                | e regela salle i pagarordo e e                                     | Allegare copia documento di                                                        | 1                                            |
| Proprietà industrazione                                                                     |                                                                    | riconoscimento                                                                     |                                              |
| CIERCA THE REAL                                                                             |                                                                    |                                                                                    | Allega il File oppure Trascina qui.          |
| Serve also suggette                                                                         |                                                                    |                                                                                    | (*)                                          |
| Description of Plantana Internation (internation)<br>marks of the with Laws (               |                                                                    |                                                                                    |                                              |
| Nones descents d'économients                                                                |                                                                    | Allegare certificato d'uso motore per<br>imbarcazione da dinorto                   |                                              |
| Megan opticionentello (<br>decenzionelle                                                    |                                                                    | inibarcazione da diporto                                                           | Allega il Eile opoure Trascipa qui           |
|                                                                                             |                                                                    |                                                                                    | Miega il rile oppure mascina dui.            |
|                                                                                             | Ø                                                                  |                                                                                    | (*)                                          |
| Megan or Orale does value per<br>Indexative da Operio                                       |                                                                    |                                                                                    |                                              |
|                                                                                             |                                                                    | Elegal Firespare Toroisa qui                                                       |                                              |
|                                                                                             | Ø                                                                  |                                                                                    | ALLEGARE IL CERTIFICATO D'US                 |
| Chiede can la presente di addisentire al pagar                                              | nende del diritte di same e invessión                              | infantiene per 1 periodie                                                          | MUTORE                                       |
| ~                                                                                           | and and a second second                                            | D.                                                                                 |                                              |
| *                                                                                           | 00110029                                                           |                                                                                    |                                              |
| since duties to one character                                                               | (Formalise gg/mm/anna)                                             | 0                                                                                  |                                              |
|                                                                                             | Family glowlass)                                                   | n                                                                                  |                                              |
| Vel Deplaceria regionic ecurie Tripe                                                        | sicherine permuticient per la manigue                              | ine sale aspeciel ago il Vienne"                                                   |                                              |
| N do blaza di conserver nel ameliare il Reg<br>Di di Normani e si impegna amiliariare alle  | planetie regionale recarie. The<br>dependent definities definities | periodent in presentation) per la savignatione sull'a augum titel lago<br>gadaran. |                                              |
| Magder Information valuation del Telebra                                                    | Vara same disperifieli al segureter                                | lei Navjaaton val Lago di Vannan                                                   |                                              |
| Importe da pagare                                                                           |                                                                    |                                                                                    |                                              |
|                                                                                             |                                                                    | P /                                                                                |                                              |
|                                                                                             |                                                                    |                                                                                    |                                              |

| Denuncia varo imbarcazione sul I<br>Bisianaine Annie Lineito<br>Bisiane VILLOS<br>Bisiane VILLOS<br>Bisiane VILLOS<br>I Bisiane VILLOS<br>Bisiane VILLOS<br>Bisian | ge (zen SPID/CLE)  Calification  Calification  Calificatio | en con la presente di addivenire al pagamento del diritto di varo e immatricolazione per il periodo                                                                                                    |
|----------------------------------------------------------------------------------------------------|----------------------------------------------------------------------------------------------------|----------------------------------------------------------------------------------------------------|
| Vere                                                                                                    | -                                                                                                    |                                                                                                    |
| Tipe industrations                                                                                                    | al                                                                                                    | 02/11/2023 (Formato: eg/mm/aaaa) (*)                                                                                                    |
| ni)<br>Jamin integrati scalativite                                                                                                    | giorno d                                                                                                    | di utilizzo del varo giornaliero                                                                                                    |
| Hana ration                                                                                                    |                                                                                                    | (Formato: gg/mm/aaaa) (*)                                                                                                    |
| Matricela                                                                                                    | Vedi il R                                                                                                    | regoiamento regionale recante: "Disposizioni e prescrizioni per la navigazione sulle acque del Lago di Viverone"                                                                                                    |
| Poleras rater (Fg)                                                                                                    | Si dic                                                                                                    | chiara di conoscere ed accettare il Regolamento regionale recante: "Disposizioni e prescrizioni per la navigazione sulle acque del Lago<br>verone" e si impegna a sottostare alle disposizioni del codice della navigazione.                                                                                                    |
| superior a 10,80 Mpl                                                                                                    |                                                                                                    |                                                                                                    |
| superiors all(AD KW(110 Cd))<br>La ministration any disciplination                                                                                                    |                                                                                                    | DALLA DATA DI UTILIZZO; SE STAGIONA<br>DALLA DATA DI INSERIMENTO E FIN                                                                                                    |
| regenere addited SBU(10100) T<br>Targenere addited SBU(10100) T<br>Targenere addited TBU(10100) T<br>Freeneredia's insegration in design after via<br>Containere infinite of Policia leader SOFO are<br>Proprietà Indensatione<br>Cognore allos suggelis<br>Rever allos suggelis<br>Dessered of insecutional ps.<br>such of insectional                                                                                                    | entropy of the second second sec      | <ul> <li>CLICCARE SULLA DI CHEIZZO; SE STAGIONA<br/>DALLA DATA DI INSERIMENTO E FIN<br/>2/11 DELL'ANNO IN CORSO</li> <li>CLICCARE SULLA DICHIARAZIONE D<br/>ACCETTAZIONE DEL REGOLAMENTO</li> </ul>                                                                                                    |
| superior at 80.85 (01) 10 (24)<br>la peleo ad milito a public length<br>superior at 10 (18 (24))<br>Personalitic la sugaritori in design allo coli<br>Constante in discussione<br>Pergelaki indonestime<br>Departe allo suggelio<br>Descreta di cisenatorente (pi<br>suda d'attestito)<br>Descreta di cisenatorente (pi<br>suda d'attestito)<br>Descreta di cisenatorente (pi<br>suda d'attestito)<br>Descreta di cisenatorente (pi<br>suda d'attestito)<br>Descreta di cisenatorente (pi<br>suda d'attestito)<br>Descreta di cisenatorente (pi<br>suda d'attestito)                                                                                                    | sidiu<br>Maggiot                                                                                                    | Chira di conoscere el accettare il Regolamento regionale recante: "Disposizioni e prescrizioni per la navigazione sulle acque del Lago<br>iverone" e si impegna a sottostare alle disposizioni del codice della navigazione.                                                                                                    |
| regenere addited SBU(10100) 1 La prime addited SBU(10100) 1 La prime addited SBU(10100) 1 La pri                                                                                                    | si divin<br>Maggion<br>Importo                                                                                                    | Chiara di conoscere ed accettare il Regolamento regionale recante: "Disposizioni e prescrizioni per la navigazione sulle acque del Lago<br>Verone" e si impegna a sottostare alle disposizioni del codice della navigazione.<br>In informazioni sul calcolo del Diritto di Varo sono disponibili al seguente link Navigazione sul Lago di Viverone<br>o da pagare                                                                                                    |
| regeliere alla 86.000 (100.001<br>la prime alla 86.000 (100.001<br>la prime alla 1000 (100.002)<br>la prime alla 1000 (100.002)<br>la prime alla 1000 (100.002)<br>la prime alla suggetiere in design alla volt<br>Designere alles suggetiere<br>Rener alles suggetiere<br>Rener alles suggetiere<br>Designere alles suggetiere<br>Designere alles suggetiere<br>Designe                                                                                                    | si diti<br>di Vin<br>Maggiori<br>Importo<br>Encode                                                                                                    | Chiara di conscere ed accettare il Regolamento regionale recante: "Disposizioni e prescrizioni per la navigazione sulle acque del Lago<br>verone" e si impegna a sottostare alle disposizioni del codice della navigazione.<br>in informazioni sul calcolo del Diritto di Varo sono disponibili al seguente link Navigazione sul Lago di Viverone<br>o da pagare                                                                                                    |
| regenere additASDB(1010.001<br>Experience 20100 (1010.001<br>Properties a 10100 (1010.001<br>Properties a 101000 (1010.001<br>Properies a 101000 (1010.001<br>Properties a 101000 (1010000) (1010000) (1010000)<br>Properties a 1010000 (1010000)<br>Properties a 10100000 (10100000)<br>Properties a 1010000000 (10100000000)<br>Properties a 101000000000000000000000000000000000                                                                                                    | s Sidi                                                                                                    | CLA DATA DI OTILIZZO; SE STAGIONA<br>DALLA DATA DI INSERIMENTO E FIN<br>2/11 DELL'ANNO IN CORSO • CLICCARE SULLA DICHIARAZIONE D<br>ACCETTAZIONE DEL REGOLAMENTO • CLICCARE SULLA DICHIARAZIONE D<br>ACCETTAZIONE DEL REGOLAMENTO • chiara di conoscere ed accettare il Regolamento regionale recante: "Disposizioni e prescrizioni per la navigazione sulle acque del Lago<br>iverone" e si impegna a sottostare alle disposizioni del codice della navigazione. • ri informazioni sul calcolo del Diritto di Varo sono disponibili al seguente link Navigazione sul Lago di Viverone • o da pagare • taso di controlli da parte del personale preposto dovrà essere mostrata la ricevuta di Pagamento effettuata con PagoPA e la ricevuta te domanda                                                                                                    |
| regenere additional production and production of the second second secon                                                                                                    |                                                                                                    | Chi ca di controlli da parte del personale preposto dovrà essere mostrata la ricevuta di Pagamento effettuata con PagoPA e la ricevuta te domanda                                                                                                    |
| regenere allit AS DB (1010 DD )                                                                                                    | Side and a second second       | Chara di contoclii da parte del personale preposto dovrà essere mostrata la ricevuta di Pagamento effettuata con PagoPA e la ricevuta te domanda  LA DATA DI OTILIZZO; SE STAGIONAA DALLA DATA DI INSERIMENTO E FIN 2/11 DELL'ANNO IN CORSO  CLICCARE SULLA DICHIARAZIONE D ACCETTAZIONE DEL REGOLAMENTO  CLIARA DI OTILIZZO; SE STAGIONAA DALLA DATA DI INSERIMENTO E FIN 2/11 DELL'ANNO IN CORSO  CLICCARE SULLA DICHIARAZIONE D ACCETTAZIONE DEL REGOLAMENTO  CLIARA DI OTILIZZO; SE STAGIONAA DALLA DATA DI INSERIMENTO E FIN 2/11 DELL'ANNO IN CORSO  CLICCARE SULLA DICHIARAZIONE D ACCETTAZIONE DEL REGOLAMENTO  CLIARA DI OTILIZZO; SE STAGIONA  CLICCARE SULLA DI OTILIZZO; SE STAGIONA  CLICCARE SULLA DI OTILIZZO; SE STAGIONA  CLICCARE SULLA DI OTILIZZO; SE STAGIONA  CLICCARE SULLA DI OTILIZZO; SE STAGIONA  CLICCARE SULLA DI ONSERIMENTO E FIN 2/11 DELL'ANNO IN CORSO  CLICCARE SULLA DICHIARAZIONE D  CLICCARE SULLA DICHIARAZIONE D  CLICCARE SULLA D  CLICCARE SULLA D  CLICCARE SULL |
| superiors all 0.00 (C) SE (C)<br>Explore and C retine as particular they<br>for particular setting of<br>the particular setting of<br>the particular setting (BE (C))<br>Free setting in the setting of<br>the particular setting of<br>the setting of the setting of<br>the setting of the setting of<br>the setting of the setting of<br>the setting of the setting of<br>the setting of the setting of<br>the setting of the setting of<br>the setting of the setting of<br>the setting of the setting of<br>the setting of the setting of<br>the setting of the setting of<br>the setting of the setting of the setting of<br>the setting of the setting of the setting of<br>the setting of the setting of the setting of<br>the setting of the setting of the setting of<br>the setting of the setting of the setting of<br>the setting of the setting of the setting of the set<br>the setting of the setting of the setting of the set<br>the setting of the setting of the setting of the setting of the set<br>the setting of the setting of the setting of the setting of the set<br>the setting of the setting of the set                                                                                                    | The second second       | Chiara di controlli da parte del personale preposto dovrà essere mostrata la ricevuta di Pagamento effettuata con PagoPA e la ricevuta te domanda  LA DATA DI UTILIZZO; SE STAGIONAA DALLA DATA DI UNSERIMENTO E FIN 2/11 DELL'ANNO IN CORSO  CLICCARE SULLA DICHIARAZIONE D ACCETTAZIONE DEL REGOLAMENTO  CLICCARE SULLA DICHIARAZIONE D CLIARAZIONE DEL REGOLAMENTO  Conferma Dati                                                                                                    |
| regetere all ASA SIG(1) U.C.(1)* Is prime all ASA SIG(1) U.C.(1)* Is prime all the SIG(1) U.C.(2)* Is prime all the SIG(1) U.C.(2)* Is prime all the SIG(1) U.C.(2)* Is prime all the SIG(1) U.C.(2)* Is prime all the SIG(1) U.C.(2)* Is prime all the SIG(1) U.C.(2)* Is prime all the SIG(1) U.C.(2)* Is prime all the SIG(1) U.C.(2)* Is prime all the SIG(1) U.C.(2)* Is prime all the SIG(1)* Is prime all the SIG(1) U.C.(2)* Is prime all the SIG(1)* Is prime all the SIG(1)*                                                                                                    |                                                                                                    | CLICCARE SU CONFERMA DATA                                                                                                    |

| Verificare i dati inseriti e procedere con l'in                    |                                                        |                                  |               |
|--------------------------------------------------------------------|--------------------------------------------------------|----------------------------------|---------------|
|                                                                    | ía.                                                    |                                  |               |
| 2                                                                  |                                                        |                                  |               |
|                                                                    |                                                        |                                  |               |
| Buoni pesca (con SPID/CIE)                                         |                                                        |                                  |               |
| Richiedente:<br>Telefono:                                          | Cod.Fiscale:<br>Data Nascita:                          |                                  |               |
| Indirizzo:<br>E-Mail:                                              | Città:<br>E-Mail PEC                                   |                                  |               |
| Uff.Destinazione: Polizia Locale                                   | Data:<br>Mod fice deti Personal                        |                                  |               |
|                                                                    | Publick Bio Researchers                                |                                  |               |
| Tipologia Buono                                                    | Giornaliero riva - al siorno (6.2.00)                  | ×                                |               |
| Numero buoni giornalieri che si                                    | 4                                                      |                                  |               |
| desidera acquistare                                                |                                                        |                                  |               |
| Data di utilizzo 1º buono                                          | 12/08/2023                                             |                                  |               |
| Data di utilizzo 2º buono                                          | (-Crimine ggrinn analy)                                |                                  |               |
|                                                                    | (Formato: gg/mm/aaaa) (*)                              |                                  |               |
| Data di utilizzo 3º buono                                          |                                                        |                                  |               |
|                                                                    | (Formato: gg/mm/aaaa) (*)                              |                                  |               |
| Data di utilizzo 4° buono                                          | (Formatic og/mm/aaaa) (*)                              |                                  |               |
| Data di utilizzo 5° buono                                          |                                                        |                                  |               |
|                                                                    | Formato- galmm/aaaa1/9                                 |                                  |               |
| Data inizio abbonz mestrali il buono vale<br>annual/semest picenil | (Formato: gg/mm/aaaa) (*)                              |                                  |               |
| 360/180 giorn                                                      | 10                                                     |                                  |               |
| Vedi il Regolare                                                   | 1996                                                   |                                  |               |
| Si dichiara di conoscere ed acce                                   | ttare il Regolamento sulla Pesca Sportiva del comune   | di Viverone                      |               |
| Nota: in caso d<br>PagoPA asio di controlli da parte d             | del personale preposto, oltre alla presente domanda, o | dovrå essere mostrata la ricevut | ta di Pagamer |
| Importo totala                                                     |                                                        |                                  |               |
| otale                                                              |                                                        |                                  |               |
|                                                                    | 7,00                                                   |                                  |               |
|                                                                    |                                                        |                                  |               |

•••••••••••

#### **Guida pratica al pagamento** DEL DIRITTO DI VARO CON SPID

SCEGLIERE <u>PAGA ON-LINE</u> OPPURE <u>STAMPA AVVISO</u> NELLE PAGINE SEGUENTI SONO INDICATI I PASSAGGI

#### Riepilogo dati pagamento

| Nominativo:                                      | NOME E COGNOME                                                                                                    |
|--------------------------------------------------|----------------------------------------------------------------------------------------------------|
| Importo totale dovuto:                           | 7,00 €                                                                                                    |
| Copia il Codice IUV dalla cas<br>nella successiv | ella di testo sottostante per utilizzarlo<br><i>v</i> a pagina di pagamento                                                                            |
| Codice IUV:                                      | 01235090000219769 🖉Copia                                                                                                    |
| Codice Avviso:                                   | 301235090000219769                                                                                                    |
| Paga on-line                                     | Paga adesso on-line con carta di<br>redito. Sarai reindirizzato sul sul sito<br>gid dove potrai inserire i dati della tua<br>carta di credito.         |
| oppure                                           |                                                                                                    |
| Stampa avviso<br>Pa                              | Stampa l'avviso di pagamento di<br>agoPA per poter pagare tramite home<br>banking, uffici postati, ricevitorie,<br>abaccherie, sportelli bancomat, ecc |
| Torna al [                                       | Dettaglio Istanza                                                                                                    |

CLICCARE SUL BOTTONE <u>STAMPA AVVISO</u> PER SCARICARE L'AVVISO DI PAGAMENTO PER POTER PAGARE TRAMITE UFFICI POSTALI, RICEVITORIA, SPORTELLI BANCARI.

(PER PAGARE CONTESTUALMENTE TRAMITE APP, INTERNET BANKING O CARTE DI CREDITO SEGUIRE LE INDICAZIONI NELLE PAGINE SEGUENTI)

|    | Riepilogo                                                                                                    | dati pagamento                                                                                                    |                                                                                                    |                                                                                                    |                                                                   |                                                                                             |
|----|----------------------------------------------------------------------------------------------------|----------------------------------------------------------------------------------------------------|----------------------------------------------------------------------------------------------------|----------------------------------------------------------------------------------------------------|-------------------------------------------------------------------|---------------------------------------------------------------------------------------------|
| N  | lominativo:                                                                                                    | Avonda Valentina                                                                                                    |                                                                                                    |                                                                                                    |                                                                   |                                                                                             |
| Ir | nporto totale dovuto:                                                                                                    | 7,00 €                                                                                                    |                                                                                                    |                                                                                                    |                                                                   |                                                                                             |
|    | Copia il Codice IUV dalla cas<br>nella sucrossi<br>odice IUV:<br>odice Avviso:<br>Paga on-line<br>Stampa avviso<br>Torna al | oppure<br>tampa avviso                                                                                                    | utilizzarlo<br>F                                                                                                    | <ul> <li>Stampa</li> <li>Stampa</li> <li>Danking, u</li> <li>tabaccherie</li> <li>Dettaglio</li> </ul>                                                                                                    | a l'avvis<br>poter pa<br>uffici po<br>e, sporte<br>) <b>Istan</b> | o di pagamento di<br>agare tramite home<br>ostati, ricevitorie,<br>elli bancomat, ecc<br>Za |
|    | Regements 012350000022476.pdf                                                                                               | Image: Image: | Contraction     Contraction     Contracti | CEE of a second a second a s |                                                                   | IL PORTALE FA<br>SCARICARE<br>DIRETTAMENTE<br>IL BOLLETTINO<br>PAGOPA                       |

| Riepilogo dati pagamento Nominativo: Avonda Valentina Importo totale dovuto: 7,00 € Copia II Codice / Codice IUV: Codice IUV: Codice Avviso: Paga on-line                                                                                                   |              |
|----------------------------------------------------------------------------------------------------|--------------|
| Nominativo: Avonda Valentina   Importo totale dovuto: 7,00 €   O Copia il Codice I   n Codice IUV:   Codice IUV: 01235090000219769   Codice Avviso: 301235090000219769                                                                                      |              |
| Copia il Codice IUV:<br>Codice IUV:<br>Codice Avviso:<br>Paga on-line                                                                                                    |              |
| Copia il Codice I       n       Codice IUV:       01235090000219769       Codice IUV:         Codice IUV:       Codice Avviso:       301235090000219769       Codice IUV:         Paga on-line       Paga on-line       01235090000219769       Codice IUV: |              |
| Codice Avviso: Codice Avviso: 301235090000219769                                                                                                    | ትCopi        |
| Paga on-line                                                                                                    |              |
|                                                                                                    |              |
| Paga on-line I Paga adesso on-line con carta<br>credito. Sarai reindirizzato sul sul s                                                                                                    | i di<br>sito |
| Agid dove potrai inserire i dati della                                                                                                    | i tua        |
|                                                                                                    |              |
| Terna al Dettaglia Istanza                                                                                                    |              |
| Torria di Dettaglio Istanza                                                                                                    |              |
|                                                                                                    |              |
|                                                                                                    |              |
|                                                                                                    |              |

| : | Regione Piemonte                                                                                                    |                                  |                                                      |                          |                         |              |
|---|----------------------------------------------------------------------------------------------------|----------------------------------|------------------------------------------------------|--------------------------|-------------------------|--------------|
|   | pagaonline PA - Portale del ci                                                                                                    |                                  |                                                      |                          |                         | It           |
| : | Informativa sulla privacy                                                                                                    | Per poter procedere c            | on l`utilizzo di questo sito è n                     | ecessario prendere visio | ne dell' informativa su | Illa privacy |
|   |                                                                                                    | 🛛 Dichiaro di aver pre           | eso visione dell`informati                           | iva sulla privacy e di   | averne accettato le     | e condizioni |
| • |                                                                                                    |                                  | Prosegui co                                          | on il pagamento          |                         |              |
| • | <b>D</b> uter                                                                                                    |                                  |                                                      |                          |                         | m            |
| • | C200                                                                                                    |                                  |                                                      |                          | cano                    |              |
| • |                                                                                                    | tasse                            |                                                      |                          |                         |              |
|   |                                                                                                    |                                  |                                                      |                          |                         |              |
| • | DOIL                                                                                                    |                                  |                                                      |                          |                         | /            |
|   | CLICCARE SU                                                                                                    | L BOTTONE S                      | 22012 Converse Millionares Tatt                      | ALITÀ DI PA              | GAMENTO                 |              |
|   | CLICCARE SU                                                                                                    | L BOTTONE S                      | 22012 Concert Manager Table                          | ALITÀ DI PA              | GAMENTO                 |              |
| Ð | CLICCARE SU                                                                                                    | L BOTTONE S                      | 22012 Comune di Viserone - Tett                      | ALITÀ DI PA              | GAMENTO                 |              |
| D | Regione Piemonte                                                                                                    | L BOTTONE S                      | 9.2017 Constant di Meterone e Tatti<br>SCEGLI LA MOD | ALITÀ DI PA              | GAMENTO                 |              |
|   | Regione Piemonte Comune di Viverone pagaonline PA - Portale del ce Informativa sulla privacy / Verifica                                             | L BOTTONE S                      | 22012Comune di Vienne - Tutt                         | PALITÀ DI PA             | GAMENTO                 |              |
|   | Regione Plemonte          CLICCARE SU         Comune di Viverone         pagaonline PA - Portale del c         Informativa sulla privacy / Verifica | L BOTTONE S                      | 42012 Conune di Viennone - Tatti<br>SCEGLI LA MOD    | Codice IUV               | GAMENTO                 |              |
|   | Regione Piemonte  Regione Piemonte  Comune di Viverone pagaonline PA - Portale del co                                                               | L BOTTONE S                      | 02012 Comune di Vienne e Tritt<br>SCEGLI LA MOD      | Codice IUV               | GAMENTO                 |              |
|   | Regione Piermonte          COMUNE di Viverone         pagaonline PA - Portale del ci         Informativa sulla privacy / Verifica                   | Agamento atteso                  | 09012 Constant di Meterone e Tatti<br>SCEGLI LA MOD  | Codice IUV<br>Servizio   | GAMENTO                 | 0            |
|   | Regione Plemonte                                                                                                    | Agamento atteso                  | 090000219769 Pesca sportiva                          | Codice IUV<br>Servizio   | GAMENTO                 | 0            |
|   | Regione Piermonte  Regione Piermonte  Regione Piermonte  Regionel Viveronee  Regonnline PA - Portale del ce  Informativa sulla privacy / Verifica   | agamento atteso 01235 Buoni 7.00 | 090000219769<br>Pesca sportiva                       | Codice IUV<br>Servizio   | GAMENTO                 |              |

CLICCARE SUL BOTTONE PROCEDI CON LA MODALITÀ SELEZIONATA ٢ Comune di Viveron nto atteso pagaonline PA - Portale Informativa sulla privacy / iento Modalità di pagamento 0 Pagamento online Pagamento attivato presso il PSP Procedi con la modalità selezionata CLICCARE SUL BOTTONE ESEGUI IL PAGAMENTO Informativa sulla privacy / Verifica / Modalità di pagamento / Conferma debito Anagrafica versa Inserisci il nome e cognome/Ragione sociale 0 E-mail versante Codice IUV 01235090000219769 A Servizio Buoni Pesca sportiva A Importo (in EURO) 7.00

Non sono un robot Esegui il pagamento